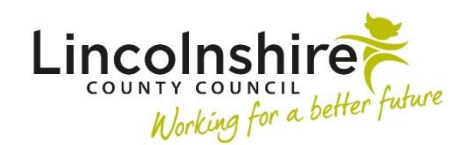

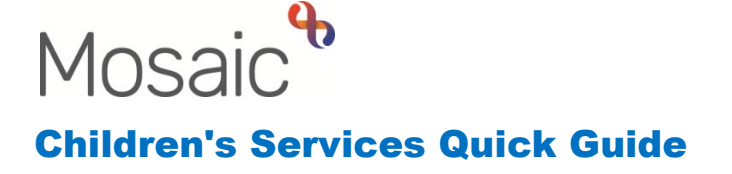

# **Recording Worker Relationships**

Workers are defined as any professional who works with a child or young person. Workers can be people who have access to Mosaic or external Professionals such as Teachers or Health Visitors.

Worker Relationships can either be added on an individual or a group. Recording the relationship on a group means it can be recorded against several people at once if appropriate.

Each client with services involved should have a **Key Worker** recorded as a Worker relationship. If Social Care is involved, this Worker will always be the Key Worker. Only one Key Worker should be recorded. Any further Workers, who are also involved with a person such as Early Help, can have the Relationship Type of **Involved Worker**. The only exception is if SEND Worker is involved, they will also be the **Key Worker** resulting in two Key Workers being on record. The Worker Relationship is usually added when a person in a managerial role accepts a Request and allocates the case to a Worker. Any Worker can add or amend a Worker Relationship.

GPs are added in a slightly different way through **Person Details > GP** rather than through a Worker relationship.

## Adding a Worker Relationship on an Individual

- Click Person details > Worker relationships
- Click the Add button

| Worker relationships - Master Samuel Smith | (8679) born 13 Dec 20 | 09 (11 years old) |         |     | CLA |
|--------------------------------------------|-----------------------|-------------------|---------|-----|-----|
|                                            |                       |                   |         |     |     |
| Worker Relationships                       | Telephone             | From Date         | To Date | •   |     |
|                                            | •                     |                   |         |     |     |
|                                            |                       |                   |         | bbA | OK  |

- The screen will refresh and display options to add the relationship.
- Click **Find** button and search for the Worker using surname and/or first name.

Please note: The wildcard % can be used to replace any part of the text.

- Click the name of the Worker when it appears in the search results.
- Select the relevant relationship type from the **Relationship Type** drop down menu. The Relationship Types are purposefully generic so the most appropriate one should be picked. For Lincolnshire County Council Workers, this will usually always be **Key Worker** or **Involved Worker**.
- The **From Date** field will automatically populate with today's date. This date can be changed and should reflect the date the relationship started.
- The **To Date** and **End Reason** would only be completed when ending the relationship.
- Click **Save** to confirm the relationship or **Cancel** to leave the section without entering anything.

| Add worker relatio  | onship - Siste | r Test (35497 | <b>746)</b> born 05 Ma | ay 2015 (7 | years ol | d)     |             | CL          |
|---------------------|----------------|---------------|------------------------|------------|----------|--------|-------------|-------------|
|                     |                |               |                        |            |          |        |             |             |
| Worker *            |                |               | F                      | ind        | Fields   | marked | with a * ar | re required |
| Relationship type * |                |               |                        |            | ~        |        |             |             |
| From date *         | 20/03/2023     |               |                        |            |          |        |             |             |
| To date             |                |               |                        |            |          |        |             |             |
|                     |                |               |                        |            |          |        | Save        | Cancel      |

**Please note:** if you are unable to find the Worker, you will need to complete a FreshService form so the Helpdesk can create the Worker in Mosaic.

#### Editing or Ending a Worker Relationship on an Individual

To make amendments, you can access the Worker relationships through **Person details > Worker relationships** from the left hand side bar. Alternatively, you can click on the **Change** button on the right hand side of the **Professional and organisational relationships** on the **Person summary** page.

|          | Professional       | and organisatio         | nairelationships                    |          |               |   |
|----------|--------------------|-------------------------|-------------------------------------|----------|---------------|---|
|          | Professional       |                         |                                     |          | <u>Change</u> |   |
|          | Head<br>Teacher    | <u>Ed Master</u> (Linco | oln Carlton Academy)                |          |               |   |
|          | lationships - Mast | er Samuel Smith (867    | <b>'9)</b> born 13 Dec 2009 (11 yea | ars old) |               | [ |
| rker rel |                    |                         |                                     |          |               |   |

To **edit** or **end** a Worker relationship, click its  $\swarrow$  edit icon. You can edit the existing details and also end the relationship by using the **To date** date picker and choosing a reason from the **End reason** list.

Click **Save** to make the changes or **Cancel** to close the page without making any changes.

**Please note:** If a relationship was added in error, you can submit a request via MyPortal to request that it is deleted.

## Adding a Worker Relationship on a Group

From the **Family Details** or **Carer Details** page, click on the **Professional relationships** tab.

| Froup S | ummary - Family 🖉 - Family Test (3492491) description 🖉 | <b>P</b> |                                    |                        |        |        |
|---------|---------------------------------------------------------|----------|------------------------------------|------------------------|--------|--------|
| Summar  | ry Professional relationships Case notes                | Documen  | ts                                 |                        |        |        |
| Show 1  | 15 🖌 entries                                            |          |                                    | Search:                |        |        |
|         | Worker/Organisation                                     | •        | Relationship                       | \$<br>Telephone number | \$     | Action |
|         | Amy Brooke                                              |          | Designated Teacher                 |                        |        |        |
|         | CS Childrens Social Care Team (North Kesteven)          |          | Key Team (Childrens Social Care)   |                        |        |        |
|         | Kinga Bardocz                                           |          | Key Worker (Childrens Social Care) |                        |        |        |
|         | Sleaford The William Alvey CE School                    |          | School                             |                        |        |        |
| Showing | g 1 to 4 of 4 entries                                   |          |                                    | First Previous         | 1 Next | Last   |
|         |                                                         |          |                                    |                        |        | Add    |

Click the **Add** button to add a professional relationship of a Worker for one or more members of the group.

Enter the Worker name. The wildcard % can be used when searching to replace any part of the text. Once all the search criteria have been input, click **Find**.

| Find worker           | Find organisation             |                         |
|-----------------------|-------------------------------|-------------------------|
| Last nam<br>First nam | At least one field marked wit | h a <b>#</b> is require |

From the search results, click on the correct Worker.

| Worker/Org name* Laura Gibson   Relationship type * Please select   Start date* 20/03/2023   End date Image: Construction of the select relation of the select relation                            | dd                         |                 |               |            |       |                                      |
|----------------------------------------------------------------------------------------------------|----------------------------|-----------------|---------------|------------|-------|--------------------------------------|
| Relationship type * Please select   Start date* 20/03/2023   End date Image: Constraint of the select and the select and | Worker/Org name*           | Laura Gibson    |               |            |       | Find again                           |
| Start date* 20/03/2023   End date Image: Show 15 • entries   Show 15 • entries Search:   Name Date of birth   Brother Test 11/02/2021   Sibling Test 11/1/2011   Sibling Test 05/05/2015   Unbornx Test 05/05/2015   Unbornx Test 12/09/2023                                                                                                    | Relationship type *        | Please select - | -             |            | ~     |                                      |
| End date   Show 15 • entries   Name   Date of birth   Select all   Brother Test   11/02/2021   Sibling Test   11/11/2011   Sister Test   05/05/2015   Unbornx Test   12/09/2023                                                                                                    | Start date*                | 20/03/2023      |               |            |       |                                      |
| Show 15 < entries   Name Date of birth   Brother Test 11/02/2021   Brother Test 11/02/2021   Sibling Test 11/11/2011   Sister Test 05/05/2015   Unbornx Test 12/09/2023                                                                                                    | End date                   |                 |               |            |       |                                      |
| Name       Date of birth       Select all         Brother Test       11/02/2021       Image: Comparison of the state of the state of              | Show 15 🗸 entries          |                 |               |            | Searc | h:                                   |
| Brother Test       11/02/2021         Sibling Test       11/11/2011         Sister Test       05/05/2015         Unbornx Test       12/09/2023         Showing 1 to 4 of 4 entries                                                                                                    | Name                       |                 | Date of birth |            | \$    | Select all                           |
| Sibling Test     11/11/2011       Sister Test     05/05/2015       Unbornx Test     12/09/2023       Showing 1 to 4 of 4 entries                                                                                                    | Brother Test               |                 |               | 11/02/2021 |       |                                      |
| Sister Test 05/05/2015  Unbornx Test 12/09/2023  Showing 1 to 4 of 4 entries First Previous 1 Next Last                                                                                                    | Sibling Test               |                 |               | 11/11/2011 |       |                                      |
| Unbornx Test 12/09/2023  Showing 1 to 4 of 4 entries First Previous 1 Next Last                                                                                                    | Sister Test                |                 |               | 05/05/2015 |       |                                      |
| Showing 1 to 4 of 4 entries First Previous 1 Next Last                                                                                                    | Unbornx Test               |                 |               | 12/09/2023 |       |                                      |
| First Previous 1 Next Last                                                                                                    | Showing 1 to 4 of 4 entrie | es              |               |            |       |                                      |
|                                                                                                    |                            |                 |               |            | First | Previous 1 Next Last                 |
|                                                                                                    |                            |                 |               |            |       |                                      |
|                                                                                                    |                            |                 |               |            |       |                                      |
|                                                                                                    |                            |                 |               |            |       | <b>0</b> <sup>1</sup> / <sub>1</sub> |
|                                                                                                    |                            |                 |               |            |       | UK Cancel                            |

Select a **Relationship type** from the list of available options. The **Start Date** defaults to today's date, but this can be changed. Select the members of the group who have this

Recording Worker Relationships March 2023 Version 3.2 relationship and click on OK.

The **Group Summary** displays with the **Professional relationships** tab open and the new relationship will be available to view.

### Editing or Ending a Worker Relationship on a Group

To amend the Worker relationship, open the **Family/Carer Details** page and click on the **Professional relationships** tab.

| Group Summary - Family / - Family Test (3492491) /<br>No group description / |                                                                                                   |                |            |                                              |    |                  |      |        |  |
|------------------------------------------------------------------------------|---------------------------------------------------------------------------------------------------|----------------|------------|----------------------------------------------|----|------------------|------|--------|--|
| Summar                                                                       | ry Professional relationships Cas                                                                 | se notes       | Documents  |                                              |    |                  |      |        |  |
| Show 1                                                                       | 15 🗸 entries                                                                                      |                |            |                                              |    | Search:          |      |        |  |
|                                                                              | Worker/Organisation                                                                               |                | <b>▲</b> 1 | Relationship                                 | \$ | Telephone number | \$   | Action |  |
|                                                                              | Amy Brooke                                                                                        |                | l          | Designated Teacher                           |    |                  |      |        |  |
| $\checkmark$                                                                 | CS Childrens Social Care Team (North Kes                                                          | <u>steven)</u> | 1          | Key Team (Childrens Social Care)             |    |                  |      |        |  |
| Brother<br>Sibling<br>Sister T<br>Unborn                                     | r Test (08/03/2023 - )<br>Test (08/03/2023 - )<br>Test (08/03/2023 - )<br>hx Test (08/03/2023 - ) |                |            |                                              |    |                  |      |        |  |
|                                                                              | Kinga Bardocz<br>Sleaford The William Alvey CE School                                             |                | ł          | Key Worker (Childrens Social Care)<br>School |    |                  |      |        |  |
| Showing                                                                      | g 1 to 4 of 4 entries                                                                             |                |            |                                              |    | First Previous 1 | lext | Last   |  |

- ► Expand icon Expands the field to display which members of the group are involved with the Worker. Clicking on the ▼collapse icon collapses the list of group members.
- **End** icon Allows the Worker relationship to be ended for all group members.

| End relationship - all subjects                                              |               |        |
|------------------------------------------------------------------------------|---------------|--------|
| Ending relationship with Ed Master(Head Teache subjects of the relationship. | r) for all cu | irrent |
| End date *                                                                   |               |        |
| End reason *                                                                 |               |        |
| Please select                                                                | ~             |        |
|                                                                              |               |        |
|                                                                              |               |        |
|                                                                              |               |        |
|                                                                              |               |        |
|                                                                              |               |        |
|                                                                              |               |        |
|                                                                              | ОК            | Cancel |

**Please note:** If individual cases are closing, and additional group members are remaining open the relationships will need ending from the **Person Summary** screens instead.

Pick the end date and select a reason for ending the relationship and click **OK** confirm.